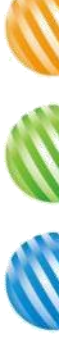

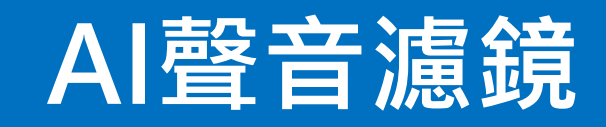

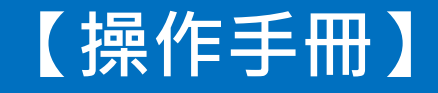

「中華電信會員」登入 https://voicefilter.ai.hinet.net/

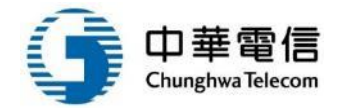

更新日期:202309版

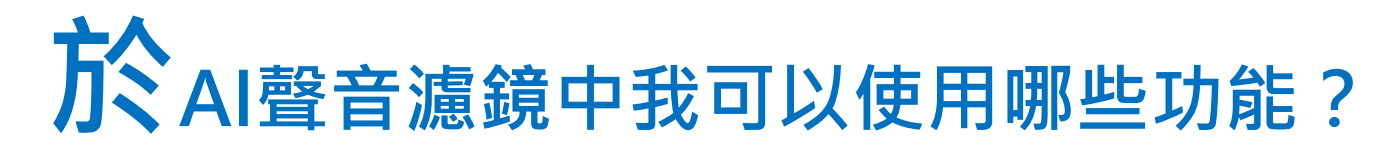

01 最新消息

- 02 我的帳號資訊
- 03 語音轉文字管理
- **04** 即時錄音(Beta版)

#### 05 資料分析

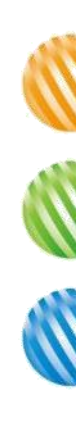

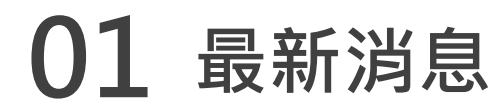

#### 相關最新訊息與停機資訊將會公告於此

|   | 屾 AI聲音濾鏡      | ■ 操作手冊 登出                                                                                                    |
|---|---------------|----------------------------------------------------------------------------------------------------|
|   | ▶ 最新消息        | ▶ 最新消息                                                                                                    |
|   | 💄 我的帳號資訊      |                                                                                                    |
|   | 🇱 語音轉文字管理     |                                                                                                    |
|   | ● 即時錄音(Beta版) |                                                                                                    |
|   | 🕒 資料分析        |                                                                                                    |
|   |               | 發佈日期:2023-04-14 16:06:00<br>「AI聲音演繹,功能再升級,重點描要2.0發動上線                                                             |
|   |               |                                                                                                    |
|   |               |                                                                                                    |
|   |               |                                                                                                    |
| 請 | 隨時關注「最        | 新消息」的訊息公告,小編不定期會更新「最新功能、操作教                                                                                       |
| 學 | 和限時優惠」        | 哦!平台的停機更新,也會在此提前公告,請避開於此期間上                                                                                       |
| 傳 | 音檔・以免造        | 成音檔轉檔失敗,謝謝!                                                                                                    |
|   |               |                                                                                                    |
|   |               |                                                                                                    |
|   |               | 中華電信個人家庭分公司版權所有 © 2022 Chunghwa Telecom Co., Ltd., Consumer Business Group All Rights Reserved. 版本: 2.0.1120418rc |
|   |               |                                                                                                    |

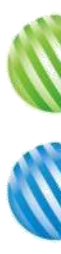

# 02 我的帳號資訊

用戶訂購方案內容、目前使用量資訊

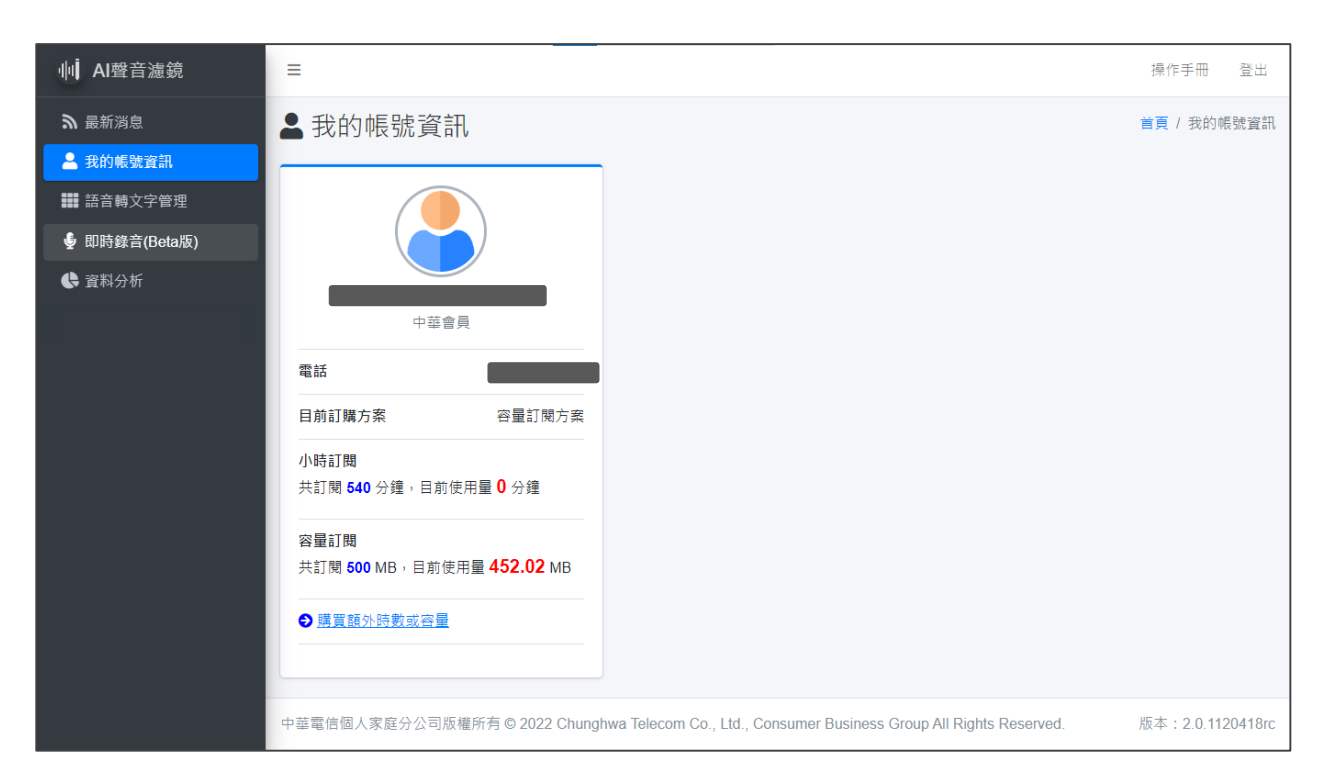

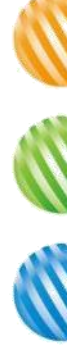

## 03 語音轉文字管理(1/7)

供音檔上傳轉為文字資訊;另可於線上修編與下載

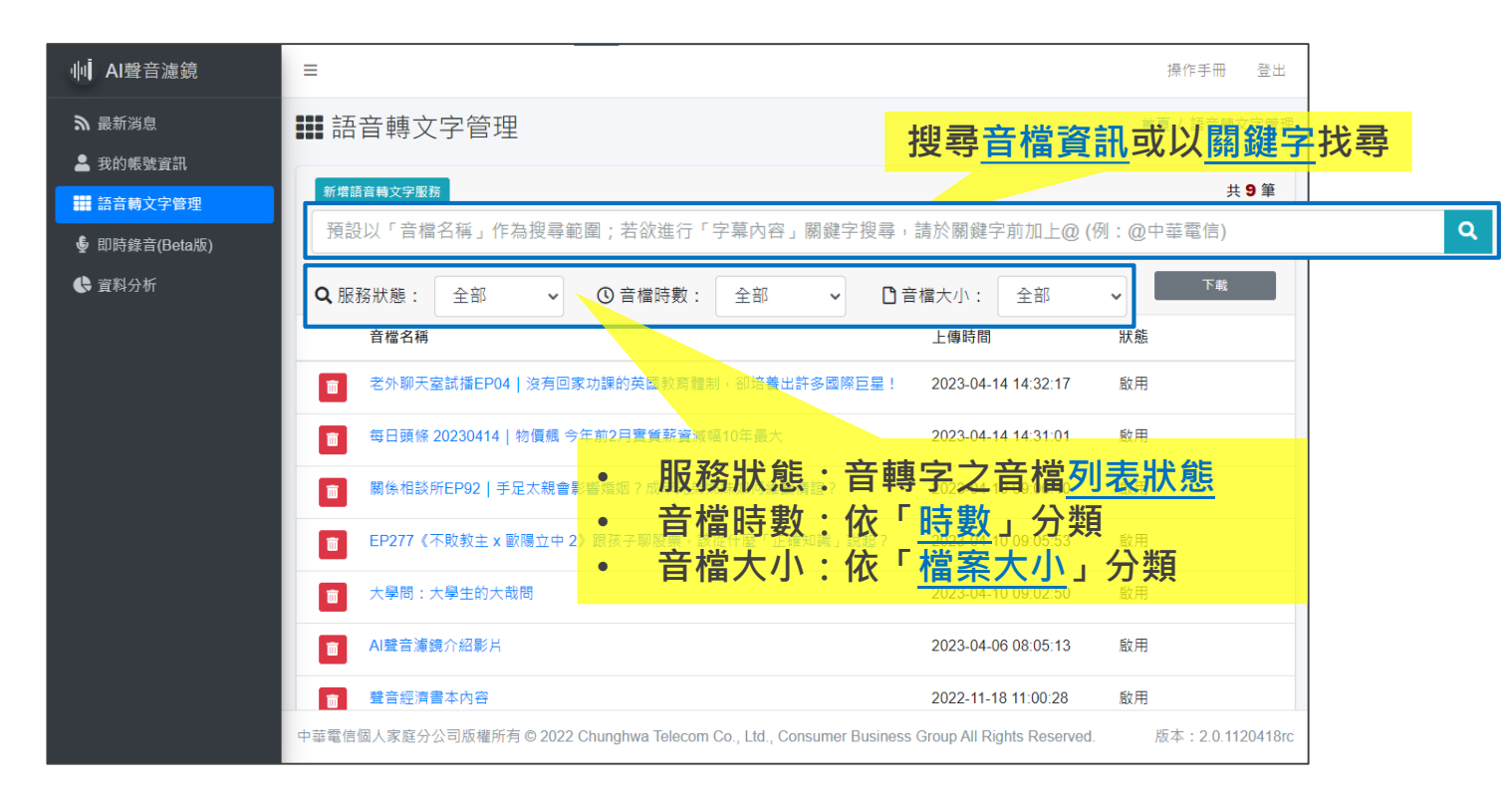

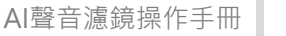

輸入完上述欄位按下確定後,系統即自動開始轉換並生成「字幕、逐字稿、重點摘要、熱詞) \*此語音轉文字服務屬offline作業,為增加系統轉檔效能,需用戶自行刷新網頁(reload)才會更新轉檔進度%)

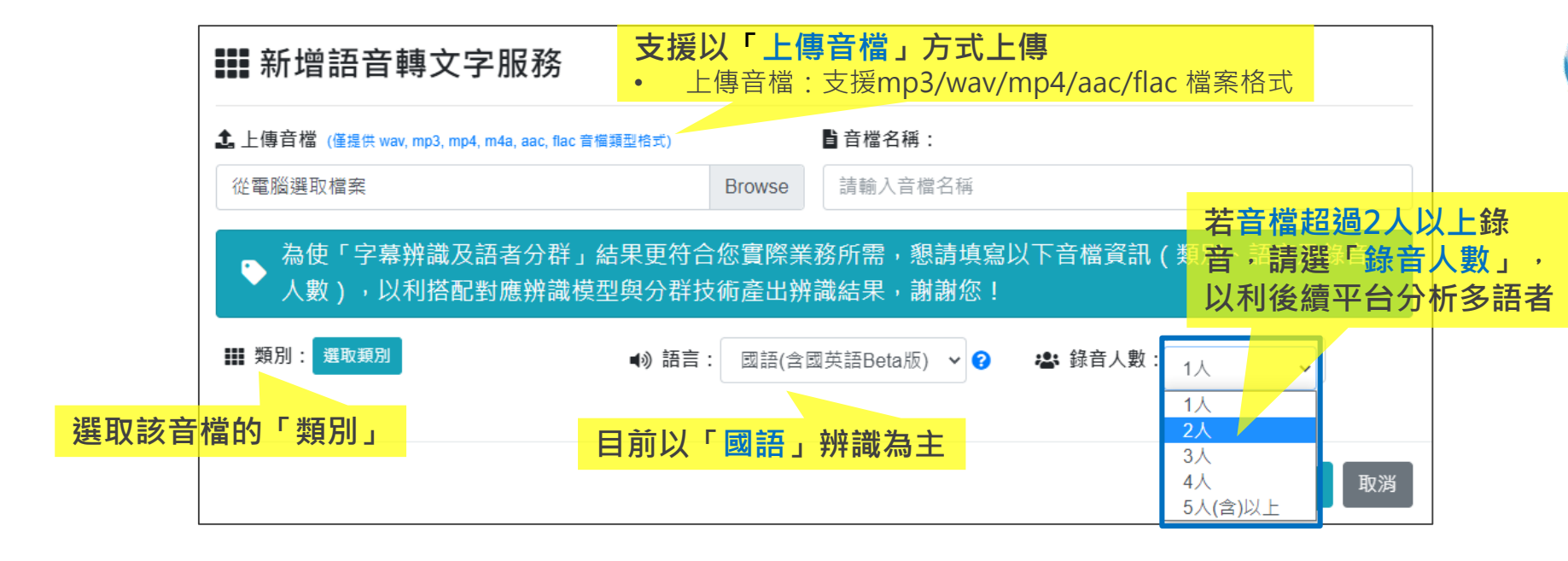

供音檔上傳轉為文字資訊;另可於線上修編與下載

### 03 語音轉文字管理(2/7)

€∰ 6

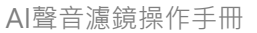

#### 03 語音轉文字管理(3/7)

供音檔上傳轉為文字資訊;另可於線上修編與下載

|   |                                                                                                    | w AI聲音濾鏡       | =         |                                                   |            |                                 |                |            |                      |                        |                            |           |                       | 之莫       | 咨言       | ŦI.      |     |
|---|----------------------------------------------------------------------------------------------------|----------------|-----------|---------------------------------------------------|------------|---------------------------------|----------------|------------|----------------------|------------------------|----------------------------|-----------|-----------------------|----------|----------|----------|-----|
|   |                                                                                                    | ▶ 最新消息         | <b></b> i | 吾音轉文                                              | (字管)       | 里                               |                |            |                      |                        |                            |           | ă <mark>بر الم</mark> | כוד נ    |          |          |     |
|   |                                                                                                    | 💄 我的帳號資訊       | 4         | ▲ 音描下载: ▲                                         |            |                                 |                |            |                      |                        |                            |           |                       |          |          |          |     |
|   |                                                                                                    | 語 語音轉文字管理      |           | ▶ 0:00/1:31 • • • • • • • · · · · · · · · · · · · |            |                                 |                |            |                      |                        |                            |           |                       |          |          |          |     |
|   |                                                                                                    | ● 即時錄音(Beta版)  |           | ∎ 類別:                                             | 選取頻        | 50                              | ●) 語言: ■       | ]語(含國英語    | ēBeta版) ✔            |                        | 🔹 錄音人數                     | 收: 1人     | ~                     |          | 儲存       | ¥        |     |
|   | <b>勾選後<sup>#%</sup>字幕會隨</b> 音檔「自動捲動」 <b>音檔「自動捲動」 留本: 留本: 留本: 留本: 日本: 日本:</b> < |                |           |                                                   |            |                                 |                |            |                      |                        |                            |           |                       |          |          |          |     |
|   |                                                                                                    |                |           |                                                   |            |                                 |                |            | -                    |                        |                            |           |                       |          |          |          |     |
|   |                                                                                                    |                |           | # 9                                               | ·與省<br>音者1 | utilinii #¤<br>00:00:04,580 → 0 | 00:00:09,230   | 00         | チ 森 内 各<br>影 片 字 蒂 會 | ⊊ <del>ر</del><br>≣≲≣≣ | 帝 <u>早 可</u><br>自動放        |           | 时,<br>播的              | 曾<br>读 庄 | + 💼      |          |     |
|   |                                                                                                    |                |           | 2 部                                               | 音1         | 00:00:09,980 →                  | 00:00:14,240   |            | 中華電信ai連              | £音演續幫助                 | <b>ー エリリ人</b><br>前使用者快速處理語 |           |                       |          | + 6      |          |     |
| 3 | 語者1                                                                                                    | 00:00:14,269 → | 00:0      | 00:19                                             | 309        | 00                              | 語音轉到           | 文字服        | 務特色-                 | -獨家ai                  | 自主化國語                      | 語辨識技      | 新                     |          |          |          | + 💼 |
|   |                                                                                                    |                |           | -                                                 |            | 00.00.13,000                    | 00.00.20,440   |            | 个断更新go               | ogle熙祖史刚美              | 罐子加入甜料庫便:                  | 是         |                       |          | •        |          |     |
|   |                                                                                                    |                |           | 5 🖬                                               | 著1         | 00:00:23,480 →                  | 00:00:28,539   | 00         | <b>最新時事流</b>         | 行用語 <mark>特色</mark>    | 系句播                        | 放字        | <b>三三</b> ,           |          | + 💼      |          |     |
|   |                                                                                                    |                |           | 6 🔡                                               | 者1         | 00:00:28,550 →                  | 00:00:29,089   |            | 檔後                   | Ŷ                      | と「日夜」                      | 「」」       | tT编                   | #8 I     | + 💼      |          |     |
|   |                                                                                                    |                |           | 7 🖩                                               | 音者1        | 00:00:29,120                    | 00:00:32,630   |            | 担(出)(申)[1)(7)        | ≤ → ⊼ <mark>打滚</mark>  | 丁比这                        | 山亚        | 「丁」が用い                | 半月       | + 💼      |          |     |
|   |                                                                                                    |                | 中華        | 電信個人                                              | 家庭分台       | 公司版權所有 © 2022                   | Chunghwa Telec | com Co., l | td., Consume         | r Business (           | Group All Rights F         | Reserved. |                       |          | 版本:2.0.1 | 120418rc |     |

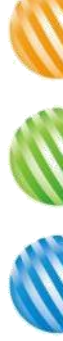

#### **03 語音轉文字管理** (4/7) 供音檔上傳轉為文字資訊;另可於線上修編與下載

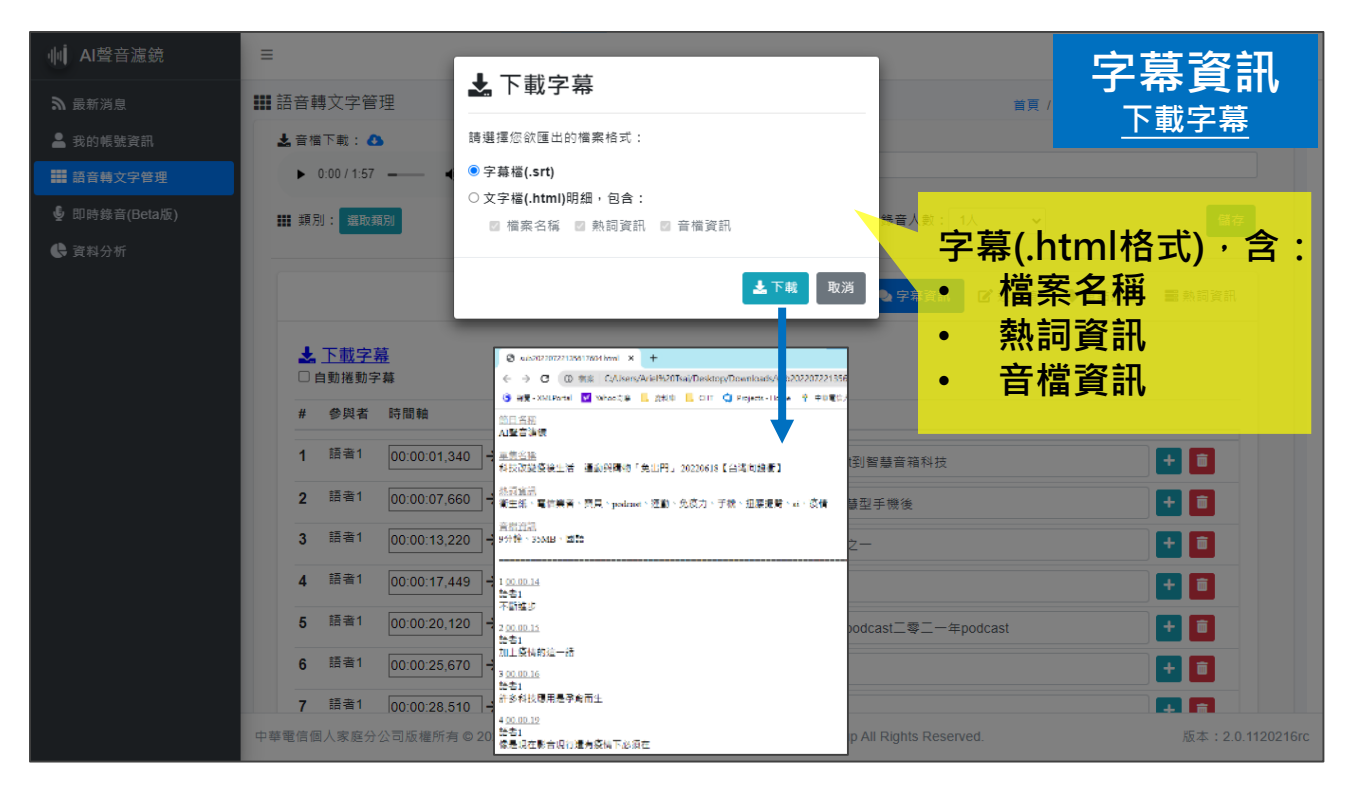

### 03 語音轉文字管理(5/7)

供音檔上傳轉為文字資訊;另可於線上修編與下載

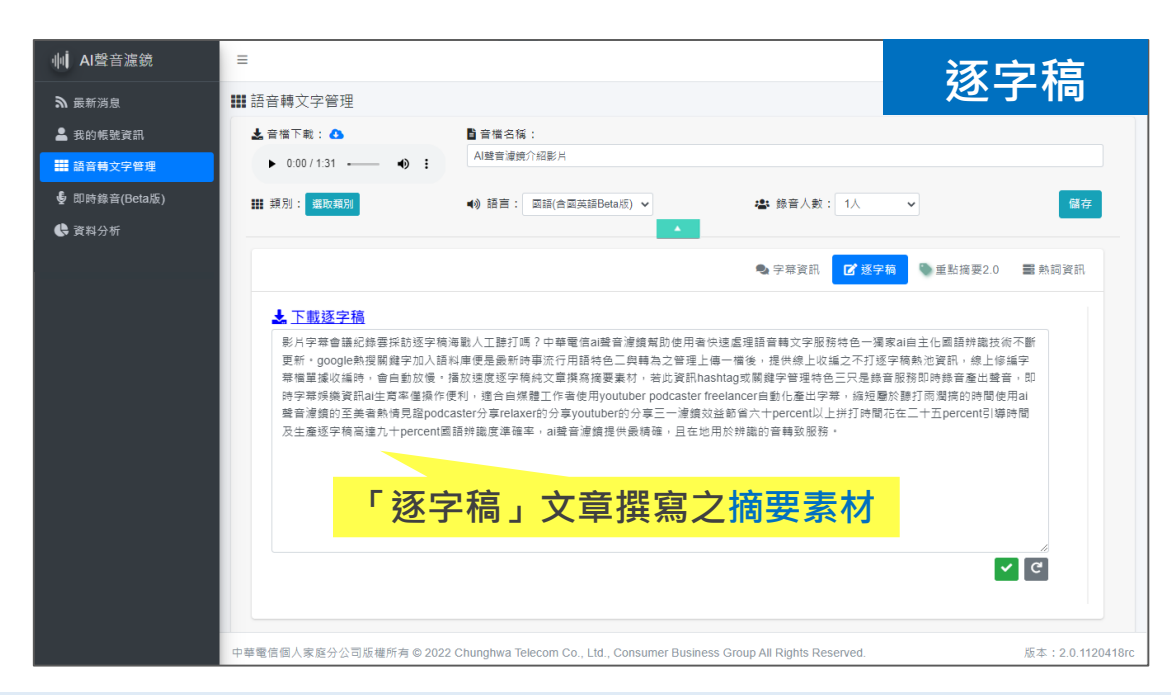

「逐字稿」的斷句方式會搭配全文的語意進行斷句 (斷成一段據有意義的話),故斷句方式跟「字幕」不一樣

## 03 語音轉文字管理(5/7)

供音檔上傳轉為文字資訊;另可於線上修編與下載

| w AI聲音濾鏡                                          | ■ 原文書重點                                                                                                    |
|---------------------------------------------------|----------------------------------------------------------------------------------------------------|
| ▶ 最新消息                                            | ■ 語音轉文字管理                                                                                                    |
| 💄 我的帳號資訊                                          | ★ 音橫下載: ● 音橫名稱:                                                                                                    |
| 語音轉文字管理                                           | ▶ 0:00 / 1:31 ● :                                                                                                    |
| <ul> <li>● 即時錄音(Beta版)</li> <li>● 資料分析</li> </ul> |                                                                                                    |
|                                                   | 字幕資訊 C 逐字稿                                                                                                    |
|                                                   | ▲ 下載重點摘要 ② ◆ 重點摘要型式: ② ○ 県文橋県銘 ○ 段落式摘要 ○ 生成式摘要                                                                                                    |
|                                                   | 影片字藉會議紀錄雲採訪逐字稿海戰人工聽打嗎? <mark>中華電信al聲音濾鏡幫助使用者快速處理語音轉文字服務特色一獨家al自主化國語辨識技術不斷</mark><br>要 <mark>那,g</mark> oogle熱按關鍵字加入語料庫便是最新時事流行用語特色二與轉為之管理上傳一當後,提供線上收減之不打逐字稿熱池資訊,線上修編字<br>募檔單據收编時,會自動放慢。播放建度逐字稿純文章撰寫滴要素材,若此質訊hashtag或關鍵字管理特色三只是錄音服務即時錄音產出聲音,即<br>詩字騎娛樂資訊al生音率僅攝作便利,適合自駕驗工作者使用youtuber podcaster freelancer自動化產出字幕,編短屬於聽打兩選進的時間使用al<br>聲音濾鏡的至美者熱情見證podcaster分享relaxer的分享youtuber的分享三一濾鏡效能都省六十percent以上拼打時間花在二十五percent5]將時<br>關及生產逐字稿高違九十percent國語辨識度進發筆,al聲音濾鏡提供最精確,且在她用於辨識的音轉效服務。 |
|                                                   | <u>以「黃底」標註原文重點</u><br>●以上重 <sup>N編要來自Alm要要整分析・希爾結果(</sup> (用戶可自行調整黃底標註) <b>☑ ☑ </b>                                                                                                    |
|                                                   | 中華電信個人家庭分公司版權所有 © 2022 Chunghwa Telecom Co., Ltd., Consumer Business Group All Rights Reserved. 版本: 2.0.1120418rc                                                                                                    |

AI聲音濾鏡操作手冊 10

【本次上線新功 能】 重點摘要2.0

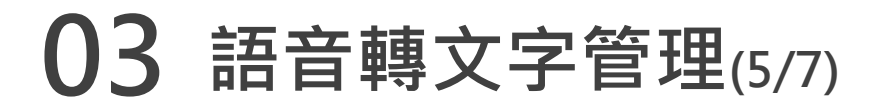

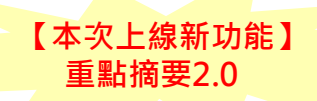

供音檔上傳轉為文字資訊;另可於線上修編與下載

| Ξ.                                                                                                    | 段孩式培费             | =                                           |                                                                     |                                        | 生成式摘要               |
|----------------------------------------------------------------------------------------------------|-------------------|---------------------------------------------|---------------------------------------------------------------------|----------------------------------------|---------------------|
| ■ 語音轉文字管理                                                                                                    | 权冶山间安             | ■ 語音轉文字管理                                   |                                                                     |                                        |                     |
| ▲ 曹培下载: ▲ 醫療不動:                                                                                                    |                   | ▲音檔下載: ▲                                    | В 音楷名稿:                                                             | -                                      |                     |
| ▶ 0.00/1.31 — ● I                                                                                                    |                   | ► 0.00/1.31 — ④ i                           | AI職首灌境介绍                                                            |                                        |                     |
| 田 (建約): (2005年3) (1) (1) (1) (1) (1) (1) (1) (1) (1) (1                                                                                                    | 儲存                | ₩ 課別: <mark>第取開別</mark>                     | ▲◆ 語言: 図語(含面页語Beta版) ▼                                              | 書: 恭音人数: 1人 🔍 👻                        | 盤存                  |
| ● 字章波氏 ┏ 逐字                                                                                                    | 商 ◆▲點接賣2.0 ■ 熱詞資訊 |                                             |                                                                     | ● 字標資訊 B 逐 逐:                          | 字稿 🔍 #點機製2.0 🗮 熱詞資訊 |
| ▲ 下該重點機要 ②                                                                                                    | R                 | ▲ 下載重點摘要 Ø                                  | 🗘 重點摘要型式: 😮 🔾                                                       | 原文畫重點 ○段落式接要 〇 無代的                     |                     |
| 1.中華電信AI種音谱量。可以提供環來AI自主化高語時識批成。不能要形Google終現實踐字加入語科學。<br>2.進上線集Z種打控等機執實製品。提供即時錄音看些簡易。即時字應與執實資訊<br>3.AIቘ音谱攝影描60%以上聲打時間,最高90%的國證神識度。有效描码影片字層會讓紀錄描音採點逐字積人工膠打的時間。 |                   | 中華電信油出AI警音達鑽,加入Google<br>十%,透明即時時電產出發音及即時字1 | 熱度驚躁字語科量,僅然微上慘縄之処字機動詞實訊,並<br>藥,對於自保羅工作者,Youtuber,Podcaster,Freelanc | 粗自動設備獲設過度,範留六十%以上翻打E<br>eer未脱大大编矩工作時間。 | 特爾花費,準確率提升至九        |
| <b>擷取原文中的關鍵段落或句子</b>                                                                                                    |                   |                                             | 依原文產出一                                                              | ·段簡潔的摘                                 | i要                  |
| ◎ 以上盤影調要來自AI醫醫構型分析,相關結果僅他參考,信用戶實際使用為主。                                                                                                    | C                 | <ul> <li>以上重點描要來自AI智慧模型分析,相</li> </ul>      | 關結果僅供參考。依用戶實際使用為主。                                                  |                                        | C                   |
| 中華電信個人來進分公司后提所有 © 2022 Chunghwa Telecom Co., Ltd., Consumer Business Group All Rights Reserved.                                                              | 版本:2.0.1120418rc  | 中華電信個人家庭分公司版權所有 © 2022 Chun                 | ighwa Telecom Co., Ltd., Consumer Business Group All I              | Rights Reserved.                       | 版本:2.0.1120418rc    |

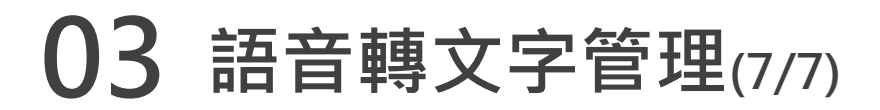

供音檔上傳轉為文字資訊;另可於線上修編與下載

| w AI聲音濾鏡                              | ■                                                                        | Ŧ.         |
|---------------------------------------|--------------------------------------------------------------------------|------------|
| ▶ 最新消息                                | Ⅲ 語音轉文字管理         首頁 / 語言轉文字管理         首頁 / 語言轉文字管理         首頁 / 語言轉文字管理 | - 官堆内谷     |
| 💄 我的帳號資訊                              | ▲ 音檔下載: ▲ 音檔名稱:                                                          |            |
| · · · · · · · · · · · · · · · · · · · | ▶ 0:00 / 1:57 <b>—</b> ● : Al聲音濾鏡                                        |            |
| ● 即時錄音(Beta版)                         | 鎌政類別     ・                                                               | <b>学</b>   |
|                                       | 🗣 字幕資訊 🖸 逐字稿 🗣 重點擬要2.0 📑 熱詞資訊                                            |            |
|                                       |                                                                          |            |
|                                       |                                                                          | -          |
|                                       | 2. ﷺ 儲存修改的熱詞 ◀ ✓ ⊂ ■                                                     |            |
|                                       | 3. 語音 3.27 ご ご 言                                                         | _          |
|                                       | 4. ﷺ                                                                     | 存熱詞        |
|                                       | 5. 市場 229 229                                                            | _          |
|                                       | 6. ﷺ                                                                     | 詞          |
|                                       | 7. <sub>經濟</sub> 1.95 V C 盲                                              |            |
|                                       | 「熱詞」運用至 YouTube、Blog或IG的 <sup>143</sup> ✓ C ■                            |            |
|                                       | hashtag(或關鍵字管理),提升SEO排名                                                  | <u>م ا</u> |

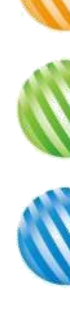

| ₩ AI聲音濾鏡           | =                                                                   |                     | 操作手冊 登出             |
|--------------------|---------------------------------------------------------------------|---------------------|---------------------|
| 局 最新消息             | ❶即時錄音(Beta版)                                                        |                     | 首頁 / 即時錄音           |
| ▲ 我的帳號資訊 ■ 語音轉文字管理 | ▶₩₽₽₩₩#                                                             |                     | 共 1 筆               |
| 🔮 即時錄音(Beta版)      | 請輸入關鍵字進行授尋                                                          |                     | ٩                   |
| 资料分析               |                                                                     | ►<br>\              |                     |
| ☞ 登出               | (日月)以一路話」為三                                                         | 上 <i>)</i><br>語言    | 上傳時間                |
|                    | 2022/05/31 15:42:48錄音                                               | 國語                  | 2022-05-31 15:43:03 |
|                    |                                                                     |                     | 1                   |
|                    |                                                                     |                     |                     |
|                    |                                                                     |                     |                     |
|                    |                                                                     |                     |                     |
|                    |                                                                     |                     |                     |
|                    |                                                                     |                     |                     |
|                    |                                                                     |                     |                     |
|                    | 中華電信個人家庭分公司版權所有 © 2022 HiNet Internet Service by Chunghwa Telecom A | Il Rights Reserved. | 版本:2.0.1110712rc    |

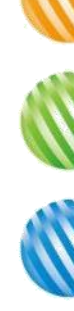

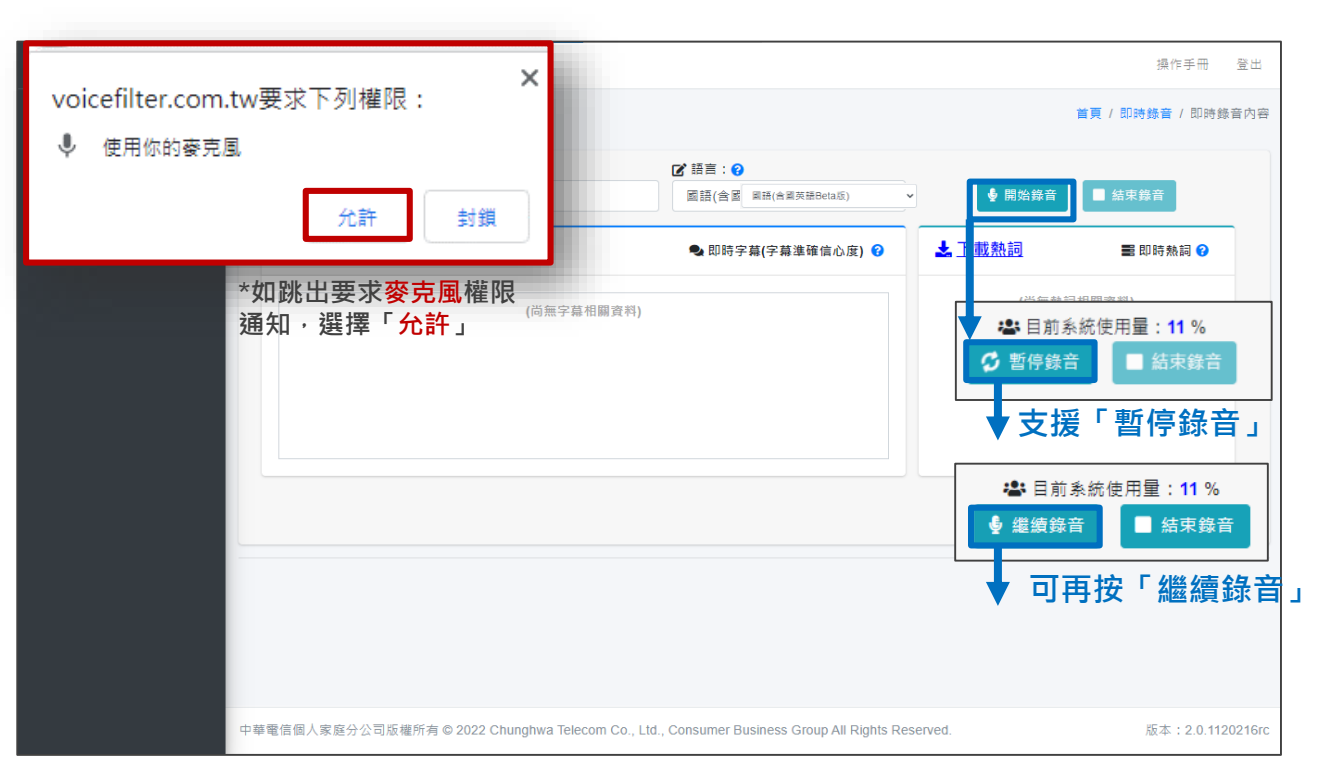

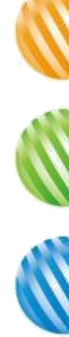

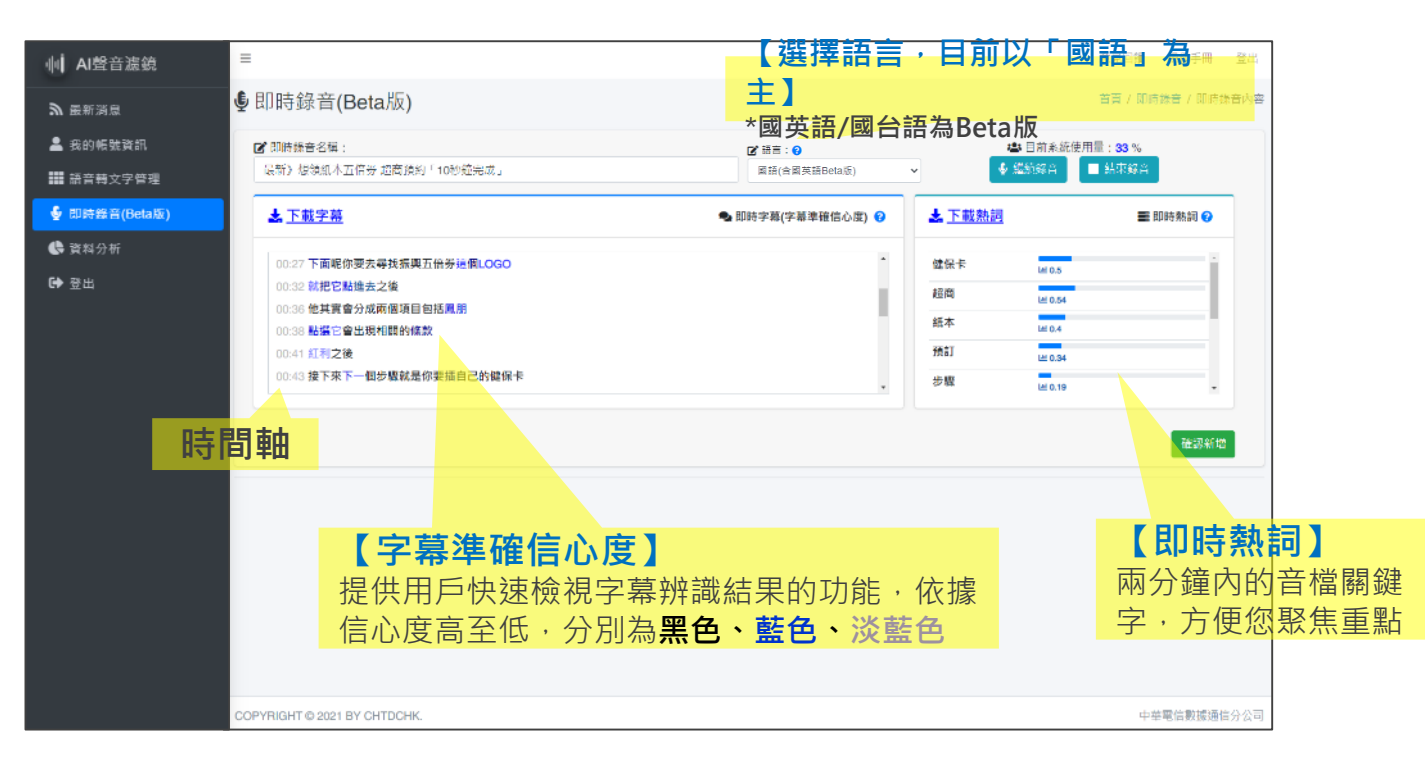

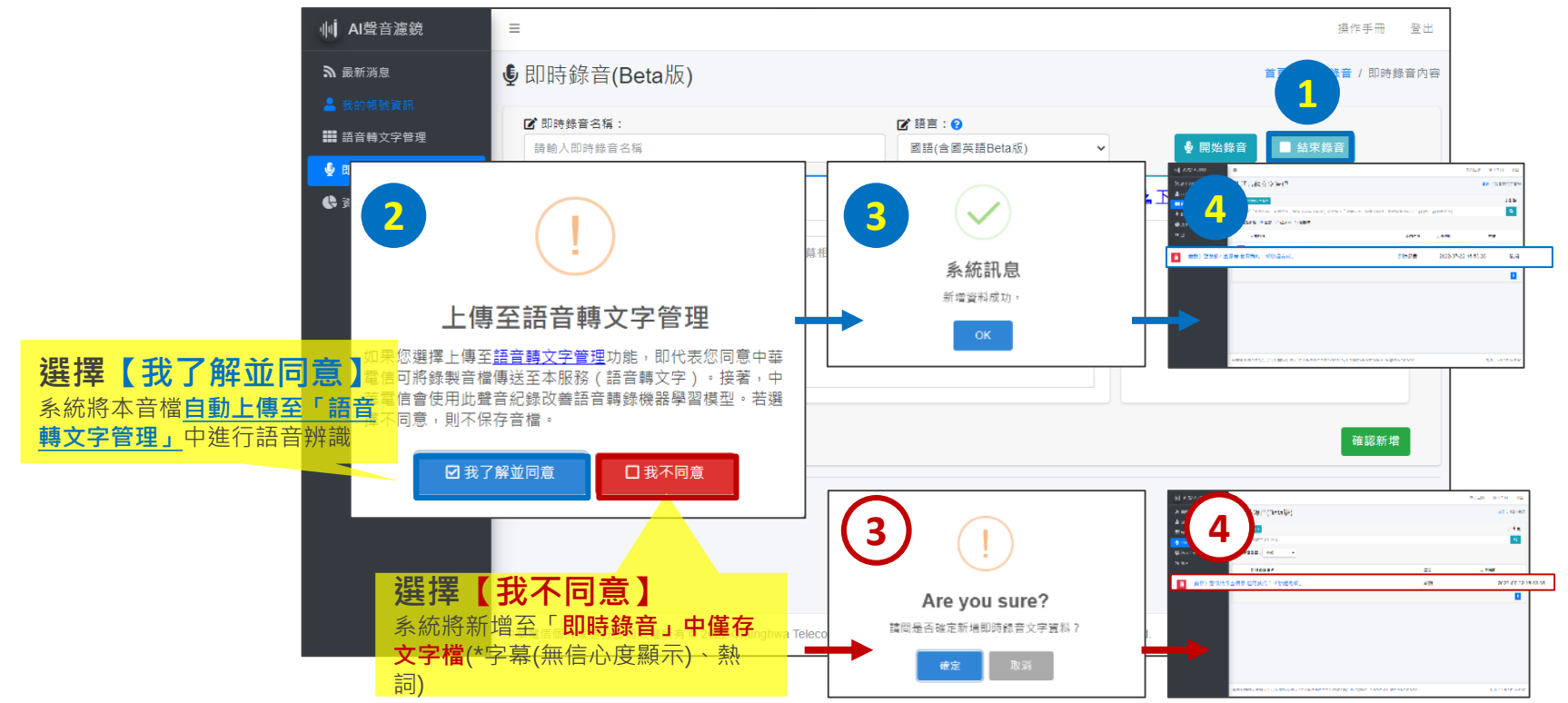

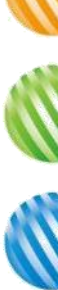

### 05 資料分析

#### 音檔相關資訊(辨識率、上傳集數),本服務使用分析紀錄

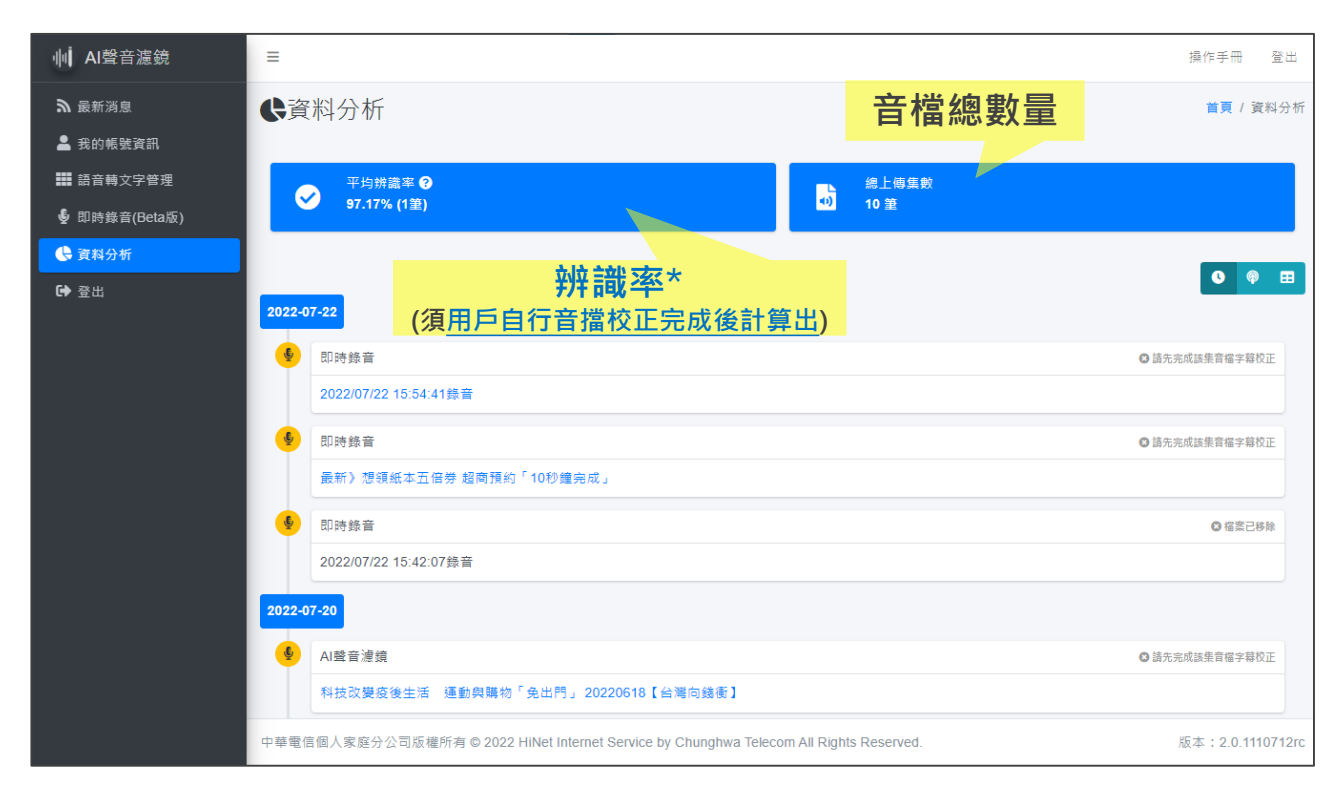

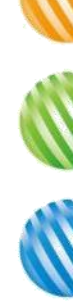

#### \* 以「中華電信會員」登入體驗

#### AI聲音濾鏡網址:https://voicefilter.ai.hinet.net/index.html

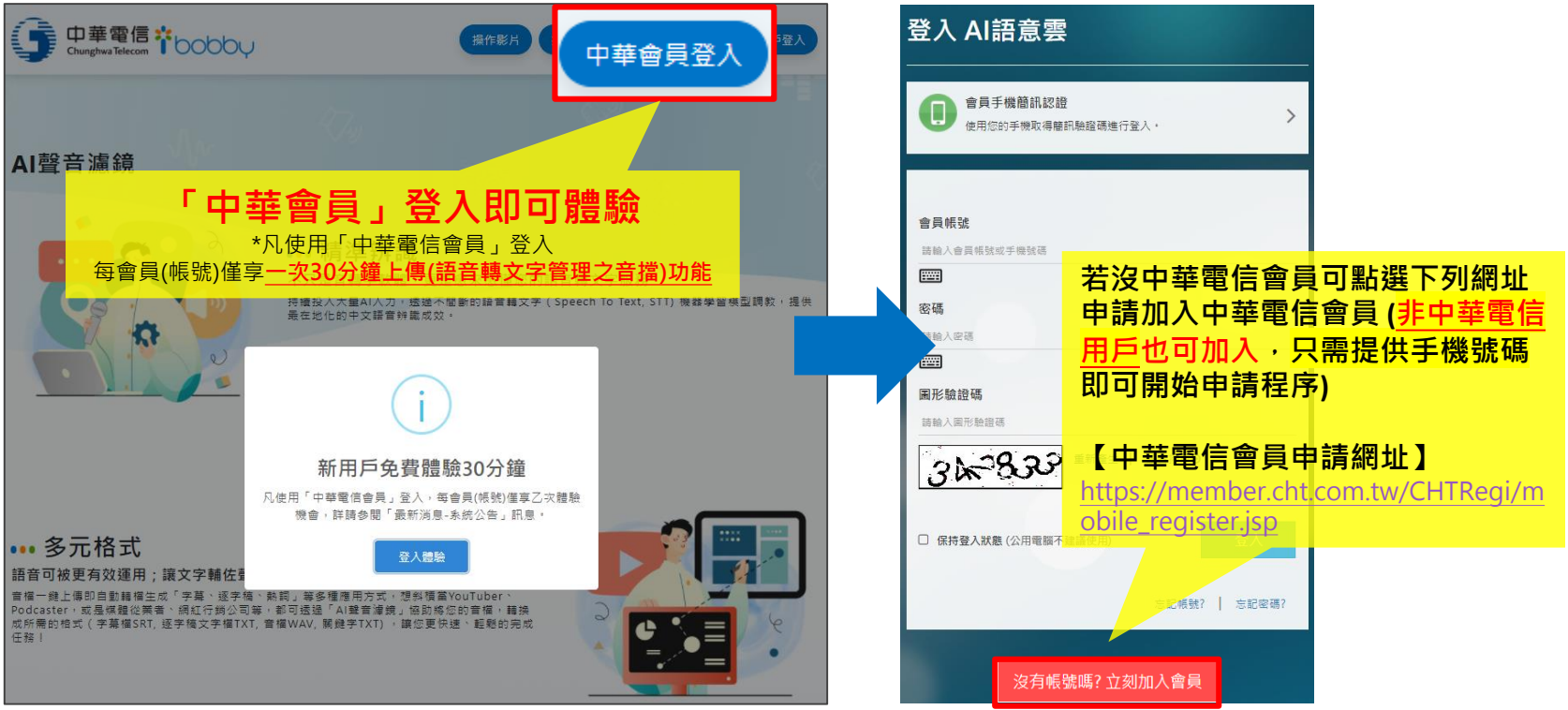

### \* 用戶自行退租程序

#### https://ibobby.ai.hinet.net/container/order\_list

| 中華電信:<br>Chunghwa Telecom            | 。<br>bobby <sup>商品</sup> | 專區 服務說明 | 親聲體驗 延伸應用 -                  | 教學 QA 會 | 員中心▼             | 活動專[     | 圖 登出       |              |  |  |
|--------------------------------------|--------------------------|---------|------------------------------|---------|------------------|----------|------------|--------------|--|--|
| 多元服務 一手掌握 1 1                        |                          |         |                              |         |                  |          |            |              |  |  |
|                                      | 明天台北天氣如何?                |         | ৾৻ঽ৾৽৾৾৾                     | 7°₀∣    |                  | ][       | , -<br>,~~ |              |  |  |
|                                      |                          |         | 444                          |         | $\left( \right)$ | ),       | ᢑᢅᡒ        | <u>,</u> 🖂 . |  |  |
| <sup>首頁 &gt; 會員中心</sup><br>訂單查詢-訂單詳約 | Ħ                        |         |                              |         |                  |          |            |              |  |  |
|                                      |                          |         |                              |         |                  |          |            |              |  |  |
| 選擇日期                                 | 愈 至 選擇日                  | 明       | 的想                           |         |                  |          |            |              |  |  |
| 會員編號                                 | chtcloud809908475        |         |                              |         |                  |          |            |              |  |  |
| 訂單日期                                 | 訂單編號                     | 優惠方案名稱  | 服務到期日                        | 優惠方案類型  | 數量               | 訂單<br>總額 | 2          | 訂單狀態         |  |  |
| 2023-06-27<br>11:34:35               | 2306271134355806         | 容量月租方案  |                              | 月費制     | 1                | 800      | 信用卡        | 退租           |  |  |
| 訂單成立時間<br>2023-06-27 11:34:3         | 5                        |         | 訂單處理中<br>2023-06-27 11:34:35 |         |                  |          | 訂          | 單已完成         |  |  |
|                                      |                          |         |                              |         |                  |          |            |              |  |  |

#### 本服務以『月』計費,尚未到繳費方案退租仍以月租計費

#### 本服務僅供『容量月租』方案退租

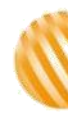

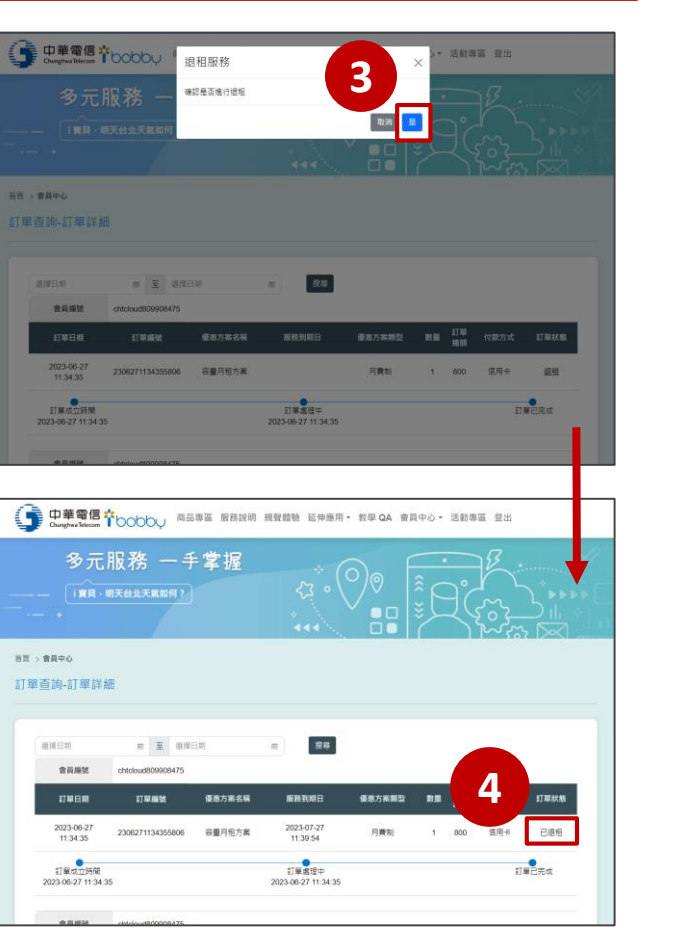

| 中華支付 |                                                               |  |                        |
|------|---------------------------------------------------------------|--|------------------------|
|      | (3)明 開買人或公<br>司名稱:<br>(3)頃 電話號碼:                              |  |                        |
|      |                                                               |  |                        |
|      | ● 輸入公司統編<br>(必須) 統一編號: 如 96979997<br>(2014) 發展考述地<br>址:<br>社: |  | 可輸入公司統一編號<br>與寄送地址相關資訊 |
|      | (&)\$(\$)公司地址: ● 同上<br><u>台北市 ▼</u> 請選擇 >                     |  |                        |
|      | 我已開講並同意 服務使用條款                                                |  |                        |
|      | 我已間請並同意 個人資料蒐集合知能款                                            |  |                        |
|      | ●我同意●我不同意共同行 <b>新</b> 提数<br>下一步                               |  |                        |
|      |                                                               |  |                        |

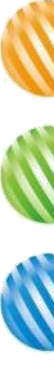

# Thank You

#### 快來使用AI聲音濾鏡吧☺

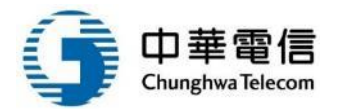